## FORMATION DE BASE Bluejeans - vidéoconférence

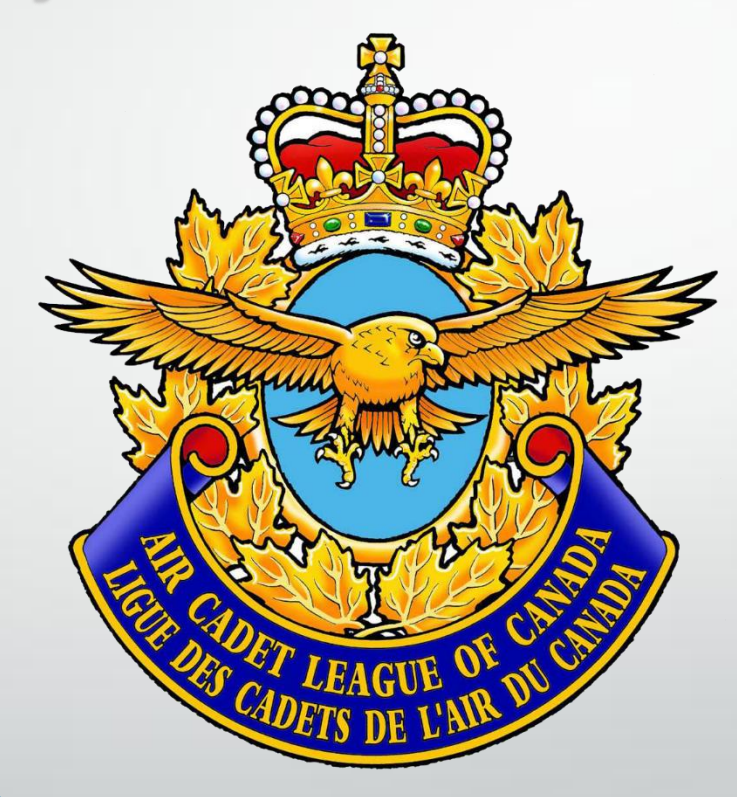

Dernière modification: 23 mars 2020

## **CONTENU DE LA FORMATION**

- Conseils pratiques
- Se joindre à une réunion Bluejeans via internet
- Se joindre à une réunion Bluejeans via <u>téléphone</u>
- Plus de fonctionnalités

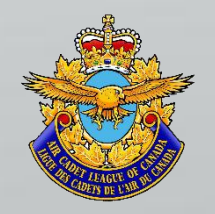

## **Conseils** pratiques

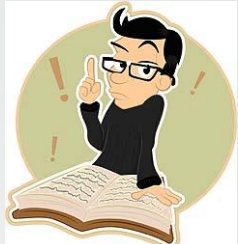

- S'assurer d'avoir une <u>bonne connexion internet</u> LAN ou un bon signal Wi-Fi ;
- Avoir un <u>casque d'écoute</u> pour éviter l'écho ;
- Ne pas se placer près d'un téléviseur ou radio qui fonctionne. Les bruits ambiants peuvent être dérangeants pour les autres participants ;
- Placer votre micro en sourdine quand vous ne parler pas ;
- Connectez-vous 5 minutes avant le début (en cas de problèmes de connexion).

Bonne réunion !

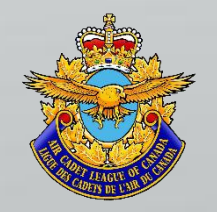

Pour participer à la réunion via <u>internet</u>, aller sur le site : <u>https://www.bluejeans.com/fr</u>

Pour prendre part à la réunion, vous aurez besoin de l'<u>ID</u> <u>de la réunion</u> (code de 9 ou 10 chiffres) qui vous sera transmis par courriel.

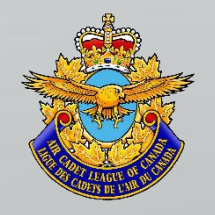

## Suivre les étapes 1 à 3

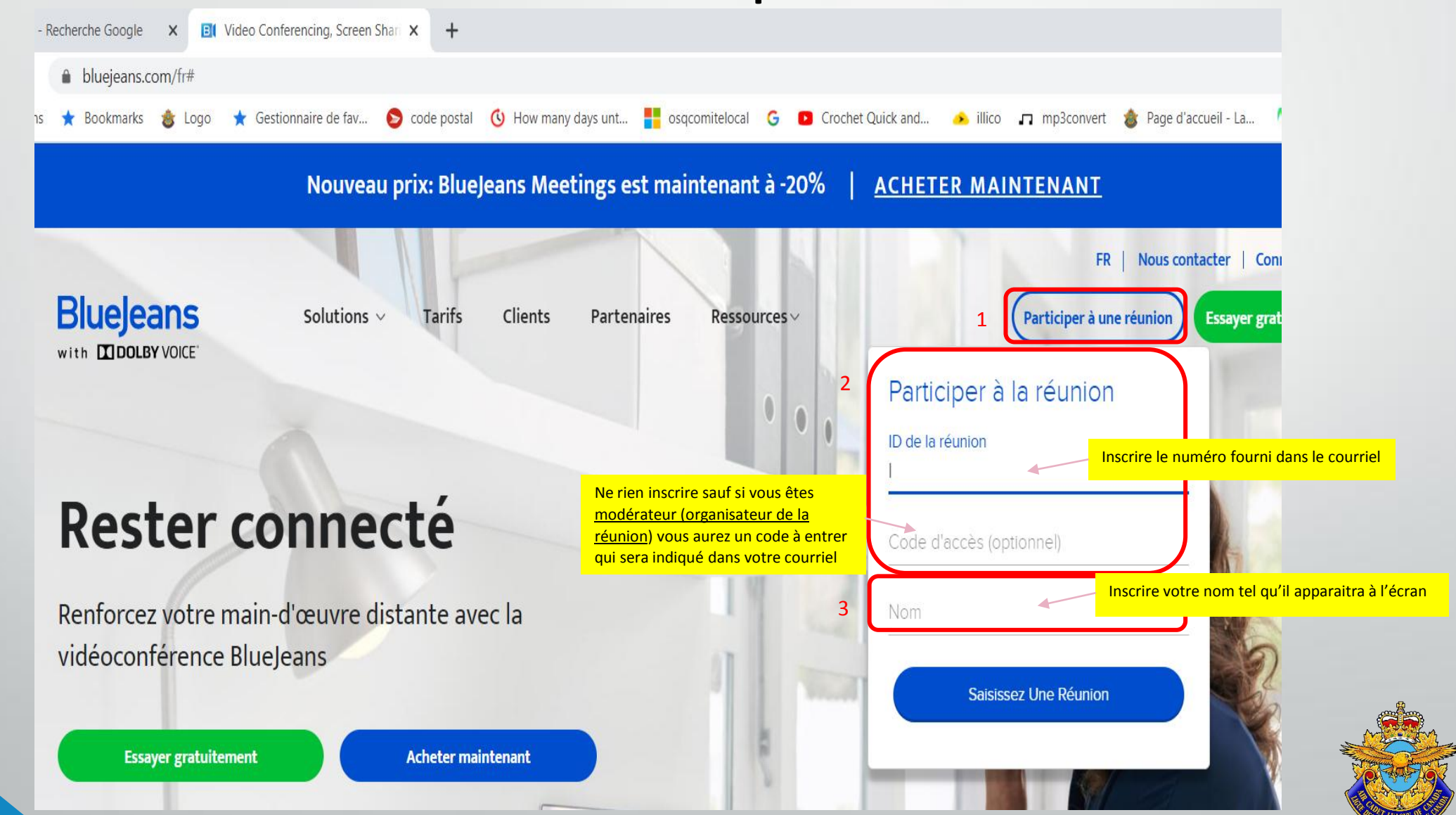

## Pour éviter de téléchargez l'application Bluejeans cliquer sur : RJDRE AV LE NAVI

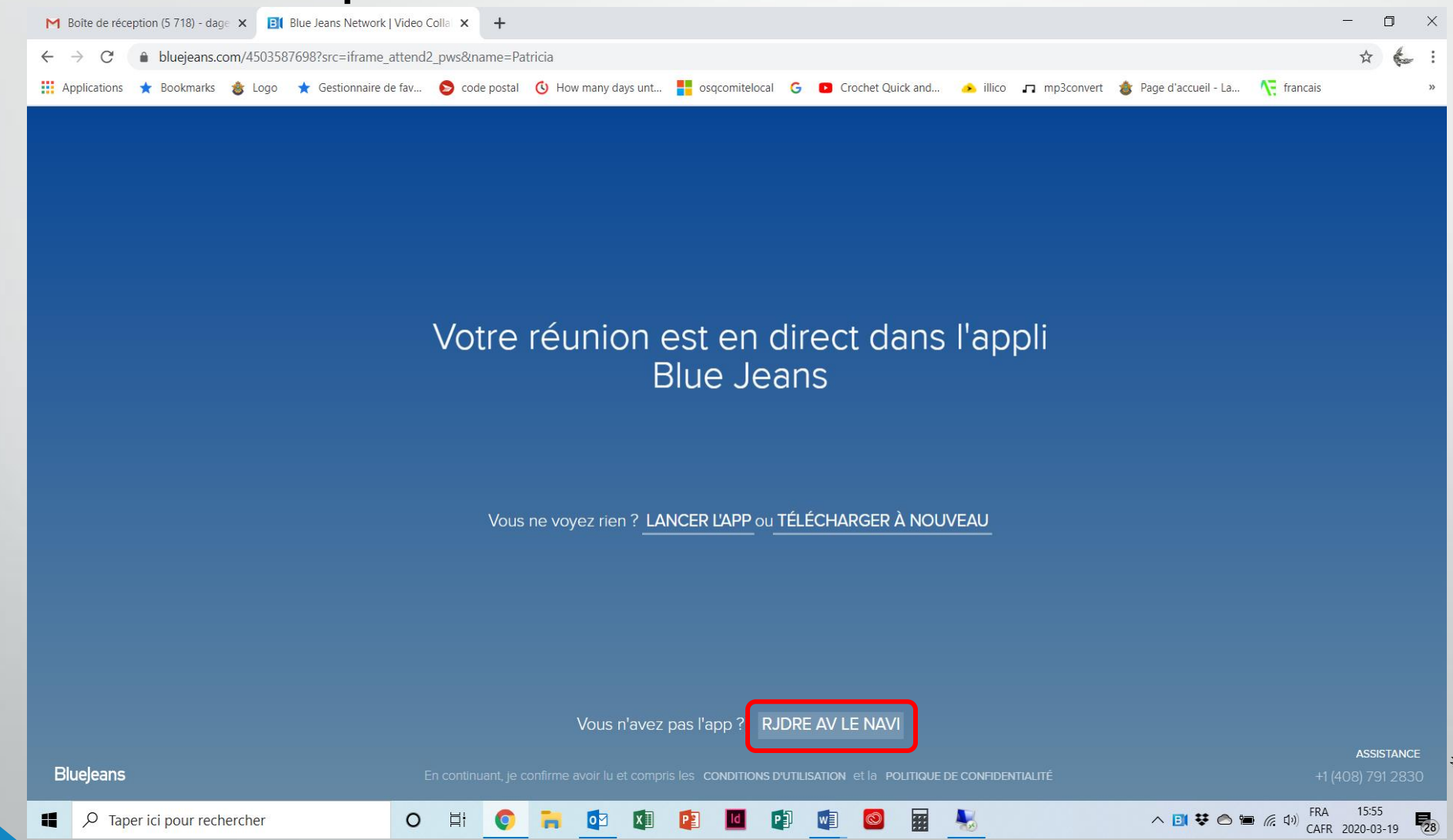

<u>Avec</u> un casque d'écoute choisir <u>Audio de l'ordinateur</u> et allez à la diapositive 9 <u>Sans</u> casque d'écoute, choisir <u>Appel téléphonique</u> et allez à la prochaine diapositive

| ais 🗸 Se connecter | La vidéo est<br>désactivée<br>Réunion CPQVO Meeting                                                                                                    |
|--------------------|----------------------------------------------------------------------------------------------------|
|                    | Sélectionnez votre option audio<br>RECOMMANDÉ<br>INFORMANDÉ<br>INFORMAND |
|                    | Enregistrer et ignorer la prochaine fois  PLUS D'OPTIONS DE CONNEXION  Système de la salle, partage d'écran uniquement, participer sans audio ni vidéo  SE CONNECTER À LA RÉUNION                                                                                                    |

Si vous avez choisi l'option de l'ordinateur allez à la diapositive # 9

Appel téléphonique: composer le 438-788-3021 et le code d'accès unique inscrit et sauter à la diapositive # 10

| La vidéo est<br>désactivée<br>Réunion CPQVO Meeting                                                                                                   | Video is OFF Mic is OFF<br>Réunion CPQVO Meeting                                                                                                    |
|----------------------------------------------------------------------------------------------------|----------------------------------------------------------------------------------------------------|
| <section-header><section-header></section-header></section-header>                                                                                    | You are not in the meeting yet     Step 1 Dial into the meeting     Image: Canada (Montreal     Image: Canada (Montreal     Image: Canada (Montreal     Image: Canada (Montreal     Image: Canada (Montreal     Image: Canada (Montreal     Image: Canada (Montreal)     Image: Canada (Montreal) |
| Enregistrer et ignorer la prochaine fois PLUS D'OPTIONS DE CONNEXION  Système de la salle, partage d'écran uniquement, participer sans audio ni vidéo | <u>I'm already on the phone</u><br>My audio is already connected<br><u>Use computer for audio</u>                                                                                                    |

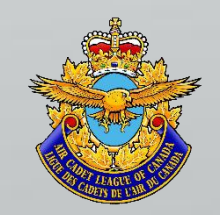

#### Afin que vous soyez entendu par les autres participants, vous devez autoriser l'utilisation de votre micro.

\*\*Le micro sera désactivé automatiquement lorsque la réunion sera terminée.

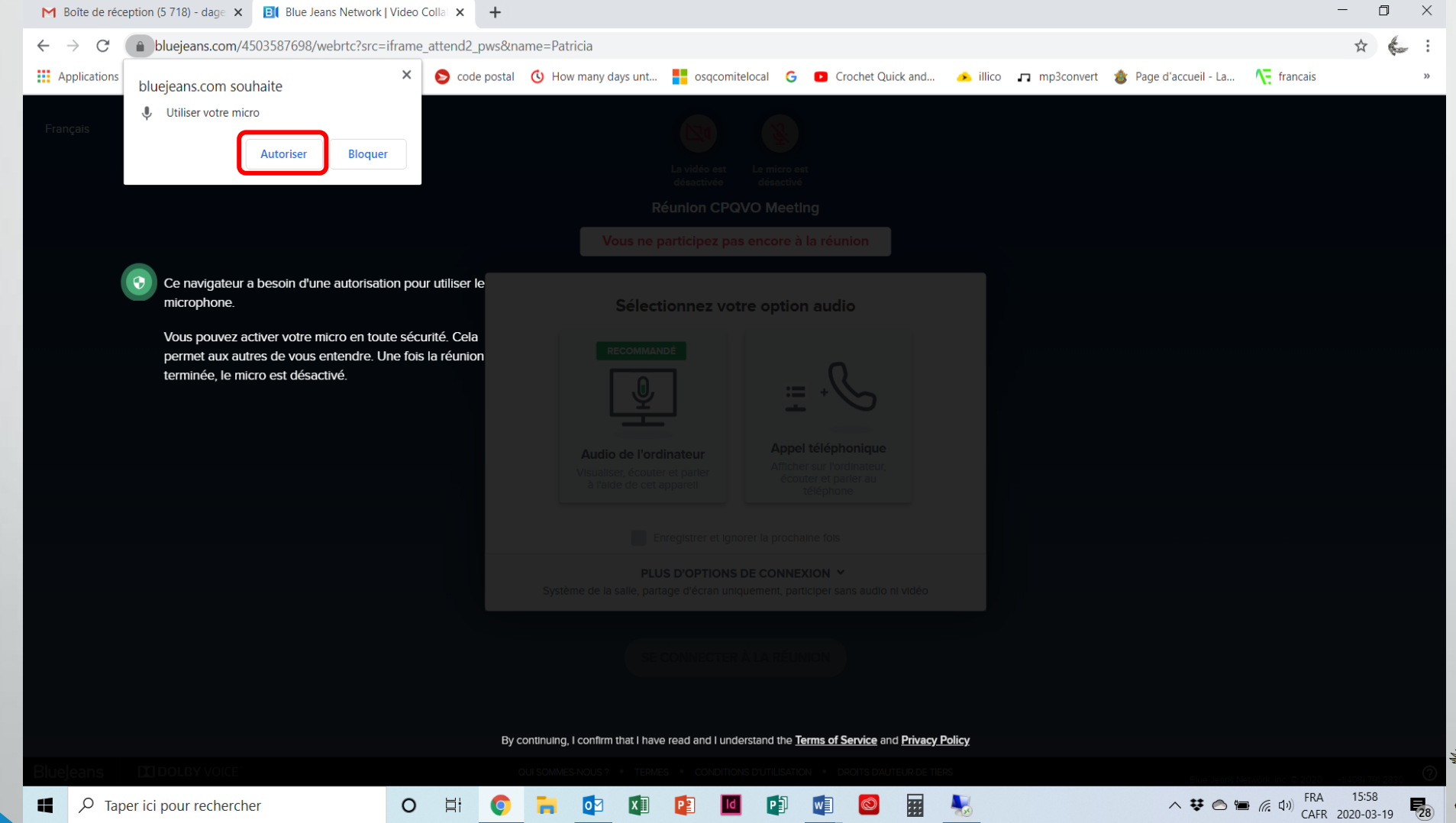

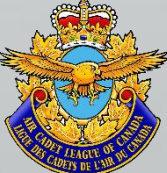

### Pour activer votre participation à la réunion cliquer sur « se connecter à la réunion »

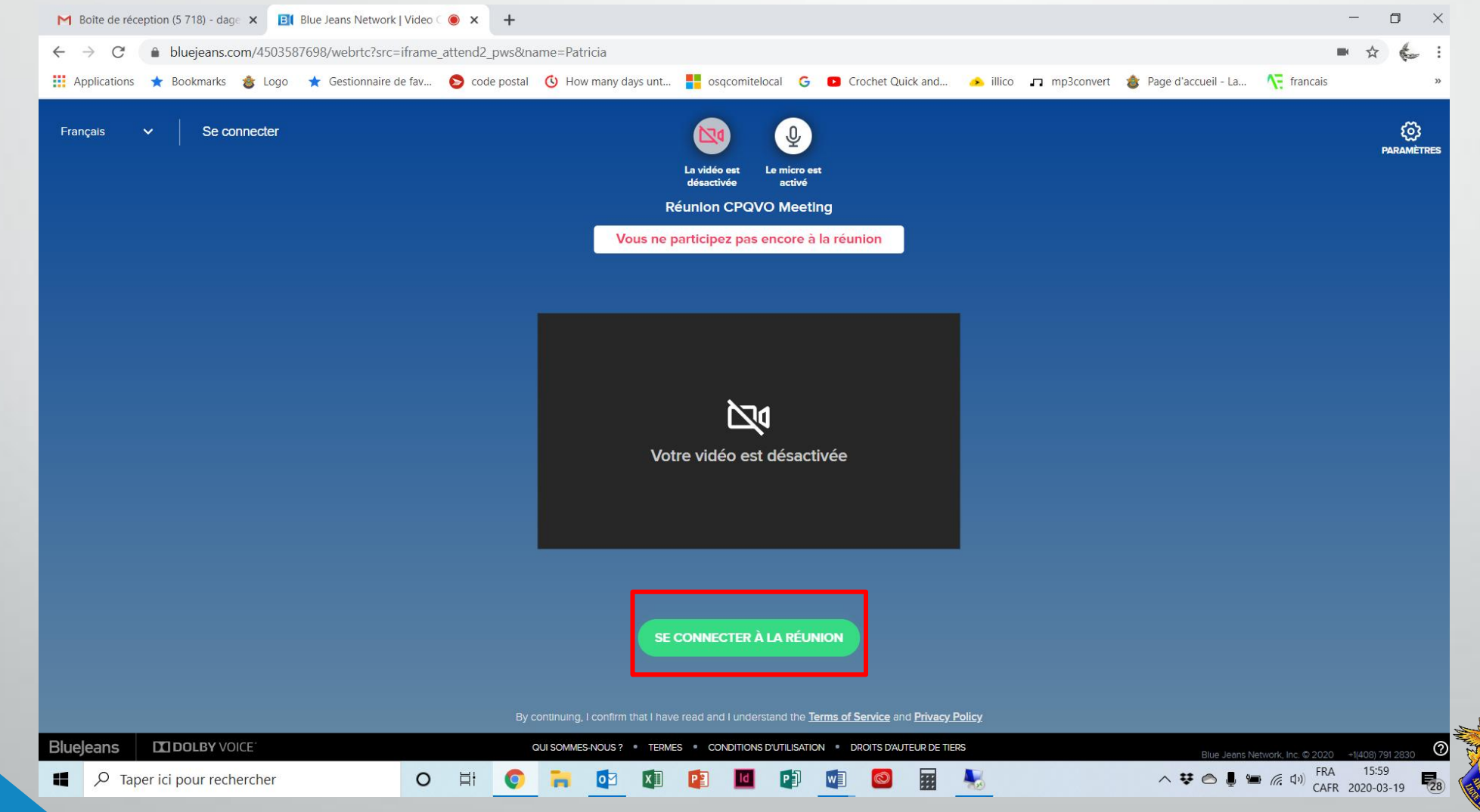

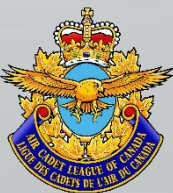

## Vous êtes maintenant connecté. Bonne réunion !

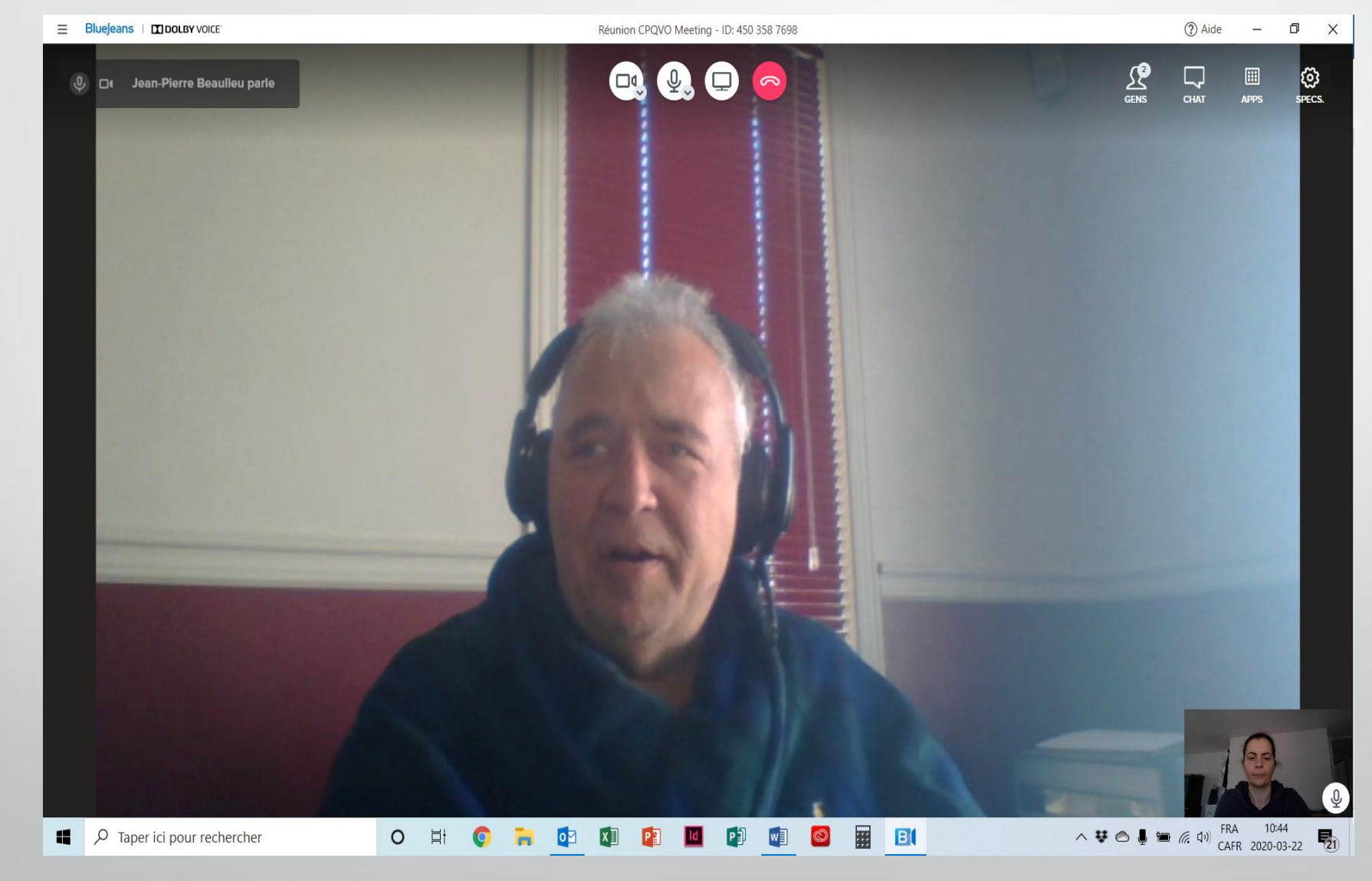

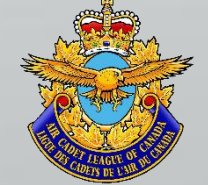

#### Pour participer à la réunion via votre téléphone uniquement

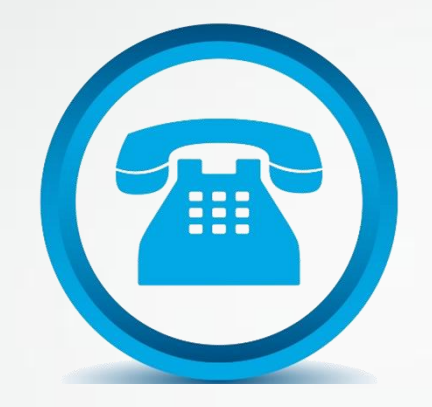

# Composer : 438-788-3021 Saisir ID de la conférence : code de 9 ou 10 chiffres (envoyé par courriel)

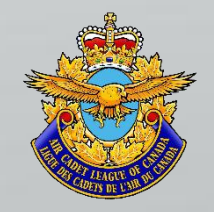

## Plus de fonctionnalités

#### Raccourci clavier :

- M = pour placer votre micro muet ou non
- V = pour allumer ou éteindre la caméra

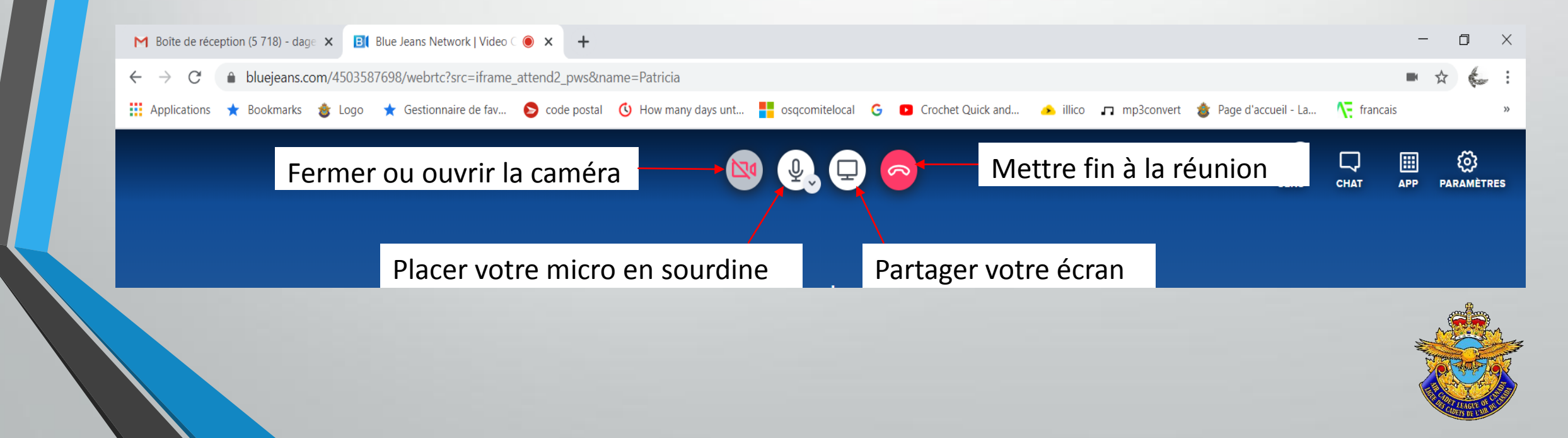

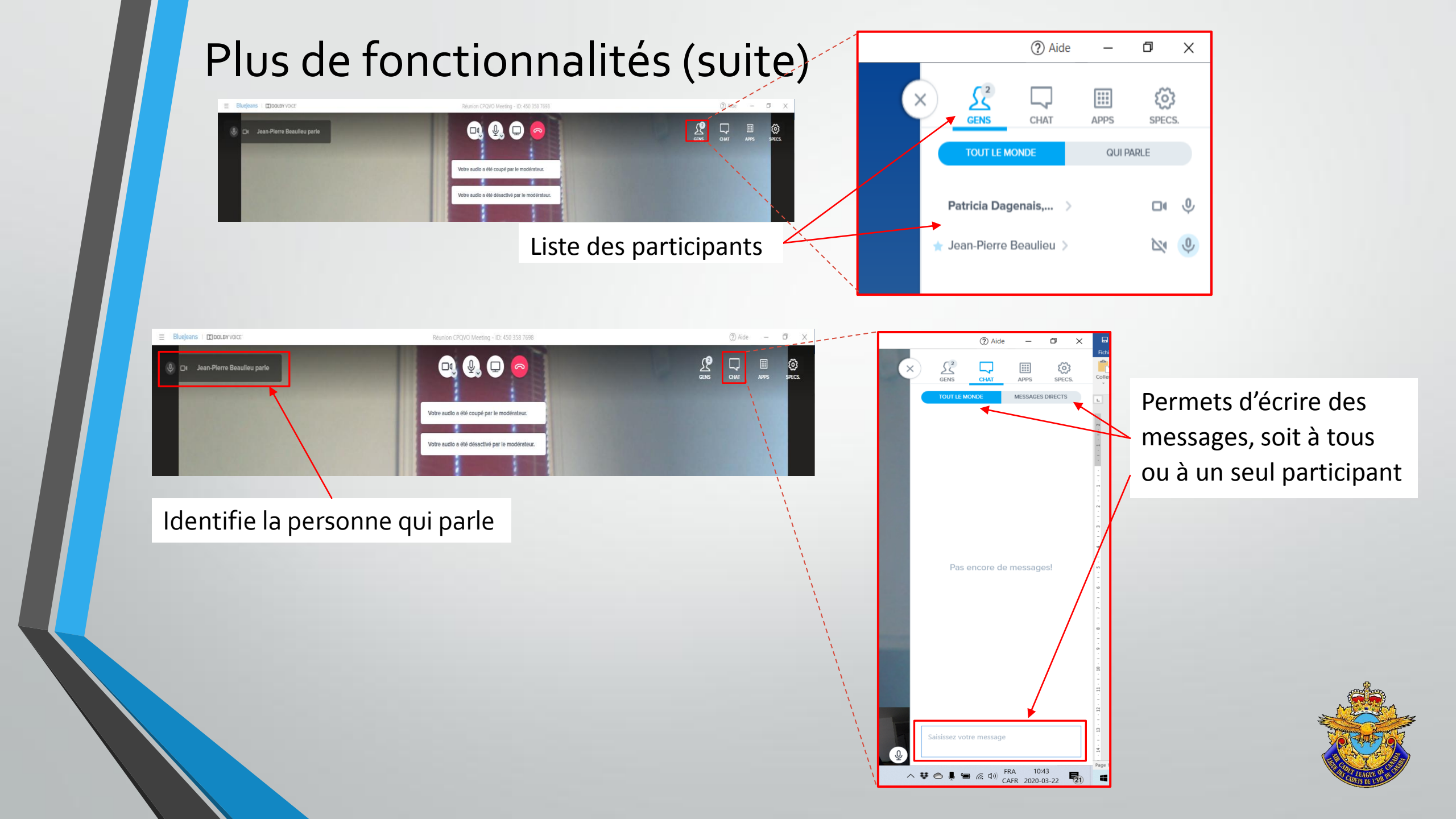

Si vous éprouvez des difficultés contacter : Patricia Dagenais au 438-927-4601 ou Via courriel <u>communications@cadetsair.ca</u>

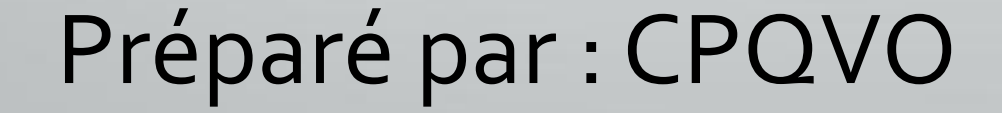

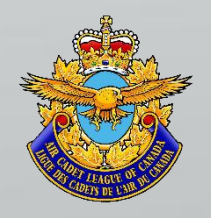